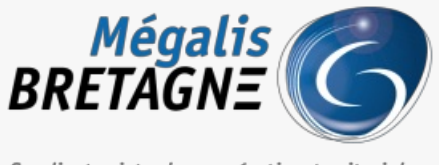

Syndicat mixte de coopération territoriale

Accueil > [SESF – Administrateur] : Attribuer le service à un agent de votre collectivité

## Y 🗘 🖨

## [SESF – Administrateur] : Attribuer le service à un agent de votre collectivité

业 Télécharger le tutoriel PDF 421.08 ko

Accéder à la page service

Attribuer le service à un agent de votre collectivité

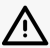

Cette action n'est possible que si vous êtes administrateur du socle.

Pour accéder au portail de services Mégalis service, 2 possibilités :

portail institutionnel de soit vous passez par le <u>Mégalis</u>

et vous cliquez sur « Accéder au portail de services » :

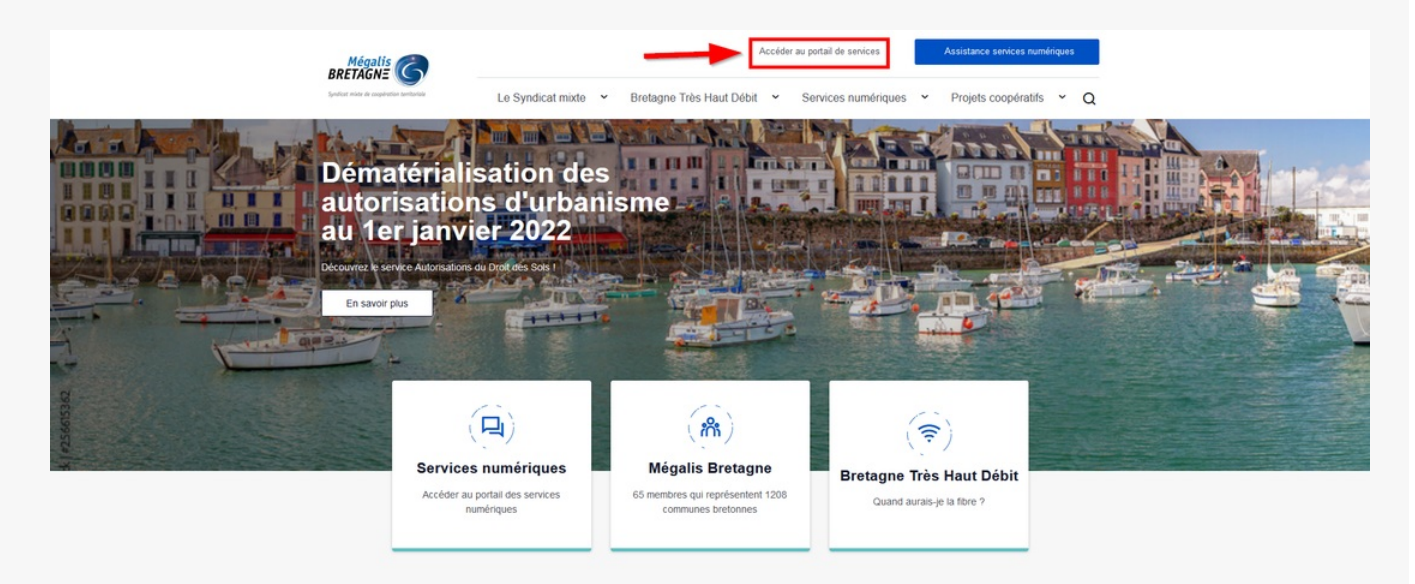

• soit vous vous connectez directement à IURL du portail de services Mégalis

Ensuite, cliquez sur « Se connecter via la plateforme Mégalis » :

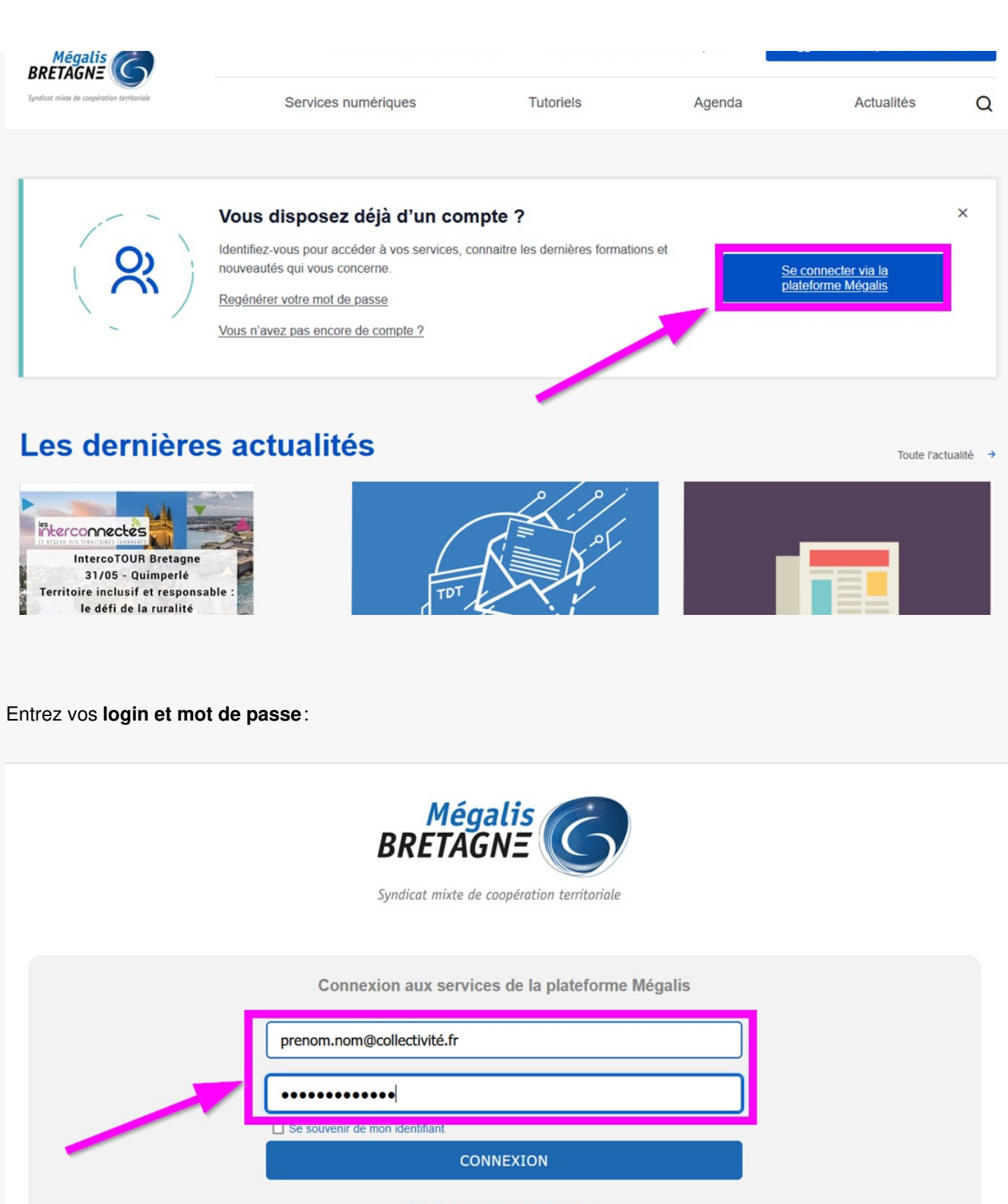

Régénérer votre mot de passe Accés entreprise Salle des marchés Créer votre compte entreprise

Nouvel utilisateur ? Enregistrement

Dans la rubrique « Mes services « , cliquez sur « Accéder » sous le service « gestion de mon compte /mon entité « .

| Mes services                                                                                                    |                                                                                                    |                                                  |
|----------------------------------------------------------------------------------------------------|----------------------------------------------------------------------------------------------------|--------------------------------------------------|
| Services socle                                                                                                    |                                                                                                    | ~                                                |
| Echanges sécurisés de<br>fichiers<br>Disponible<br>Accéder au service<br>Echanges sécurisés de<br>Disponible<br>Accéder au service<br>Echanges sécurisés de<br>Disponible<br>Accéder au service | e mon Compte /<br>é<br>le<br><u>Accéder au service</u>                                                                                                    | pen data                                         |
| Salle des marchés<br>Disponible<br>Accéder au service<br>Salle des marchés<br>Disponible<br>Accéder au service<br>Salle des marchés<br>Disponible<br>Accéder au service                         | nission ACTES<br>IOS<br>Ie                                                                                                    |                                                  |
| iquez sur « <b>Liste des agents</b> » :<br>Mégalis<br>BRETAGNE                                                                                                    | nisme public                                                                                                    | Bienvenue.<br><b>Mme</b><br>» <u>Déconnexion</u> |
| Syndicat mixte de coopération territoriale           Accueil         Mon mégalis         Mon organisme         Gérer mes niveaux                                                                | 7                                                                                                    |                                                  |
| ccueii >                                                                                                    |                                                                                                    | Lundi 03 janvier 2022                            |
| Accueil Bienvenue sur l'administration de votre entité Cet espace est dédié à l'administration de MEGALIS BRETAGNE . Voici un                                                                   | n aperçu des différentes actions réalisables.                                                                                                    |                                                  |
| Gérer les coordonnées de MEGALIS<br>BRETAGNE<br>Permet de corriger ou de mettre à jour les informations de<br>l'organisme.                                                                      | Gérer les utilisateurs<br>Voir la liste des agents de l'organisme.<br>• Liste des agents<br>• Rechercher un utilisateur<br>• Importer des utilisateurs<br>Gérer vos informations personnelles. |                                                  |
|                                                                                                    | <ul> <li><u>Voir/Modifier vos informations person</u></li> <li><u>Regénérer votre mot de passe</u></li> </ul>                                                                                  | nelles                                           |

Retrouvez l'agent à qui vous souhaitez affecter les droit d'accès à l'outil et cliquez sur «modifier » :

| Mégalis<br>BRETAGNE & Mon organisme public<br>Syndicat mixte de coopération territoriale |             |               |                   |                       |
|------------------------------------------------------------------------------------------|-------------|---------------|-------------------|-----------------------|
| Accueil                                                                                  | Mon mégalis | Mon organisme | Gérer mes niveaux |                       |
| Accueil >                                                                                |             |               |                   | Lundi 03 janvier 2022 |
| Liste des utilisateurs de mon enveniense                                                 |             |               |                   |                       |

## Liste des utilisateurs de mon organisme

| Coordonnées Organi              | gramme Utilisateurs                    |                                     |                     |  |  |
|---------------------------------|----------------------------------------|-------------------------------------|---------------------|--|--|
| Nombre total d'utilisateurs : 5 | 8<br>kporter la liste des utilisateurs | 🔺 Importer une liste d'utilisateurs | isateur 📄 Imprimer  |  |  |
| RÉSULTAT                        |                                        |                                     |                     |  |  |
| <u>Utilisateurs</u> 👄           | Courriel 👄                             | Date exp. mot de passe 👄            | Actions             |  |  |
| Admin A1B                       |                                        | 2019-06-22                          | 8828                |  |  |
| Céline                          |                                        | 2015-01-01                          | a a 🔉 🕹             |  |  |
| Marius                          |                                        | 2022-12-23                          | a 🖉 🕹               |  |  |
| Jean                            |                                        | 2020-02-25                          | <u>8</u> & <u>8</u> |  |  |
|                                 |                                        | 2018-02-10                          | a a 🕹 🔒             |  |  |
| Nicolas                         |                                        | 2015-09-16                          | a a 🕹 🔒             |  |  |
| Tdt                             |                                        | 2018-07-15                          | a & & a             |  |  |
| tdt                             |                                        | 2015-05-17                          | a & & a             |  |  |
|                                 |                                        | 2020-10-28                          | & & & & &           |  |  |
|                                 |                                        | 2020-10-28                          | 8828                |  |  |
| -                               | -                                      | 2018-12-31                          | <u> </u>            |  |  |

Cliquez sur l'onglet « Rôles » :

## Marius

| Coordonnées de l'utilisateur | Rôles              |                                             |
|------------------------------|--------------------|---------------------------------------------|
|                              |                    | les champs indiqués par * sont obligatoires |
| Coordonnées de l'utilis      | sateur             |                                             |
| Civilité :                   | (M. ~              |                                             |
| Prénom *:                    |                    |                                             |
| Nom *:                       |                    |                                             |
| ID technique SI :            |                    |                                             |
| Elu :                        |                    |                                             |
| Qualité :                    | Non renseignée 🗸 🗸 |                                             |
| Fonction :                   |                    |                                             |
| Niveau :                     | Niveau racine 🗸    | $\searrow$                                  |
| Pays *:                      | France v           |                                             |

Cliquez sur la case correspondant au service, choisissez son niveau d'utilisation « utilisateur ou administrateur » puis sur « enregistrer » :

| Acc | ueil >                   |                                     |                                |          | Lundi 03 janvier 2022 |
|-----|--------------------------|-------------------------------------|--------------------------------|----------|-----------------------|
| I   | Mari                     | ius                                 |                                |          |                       |
|     | Coord                    | onnées de l'utilisateur Rôles       |                                |          |                       |
| ſ   | P Rôles de l'utilisateur |                                     |                                |          |                       |
|     | $\checkmark$             | Gestion de mon Compte / mon Entité  | Administrateur                 | •        |                       |
|     | $\checkmark$             | Salle des marchés                   | Administrateur Entité Publique | <b>v</b> |                       |
|     | $\checkmark$             | Télétransmission ACTES et/ou HELIOS | Administrateur                 | ~        |                       |
|     |                          | Parapheur mutualisé                 | Utilisateur                    | ~        |                       |
|     | ✓                        | Publication open data               | Administrateur                 | ~        |                       |
|     |                          | Echanges sécurisés de fichiers      | Utilisateur                    | ~        |                       |
|     | ✓                        | Catalogue                           | Utilisateur                    | ~        |                       |
|     |                          |                                     |                                |          | ENREGISTRER           |

© Mégalis Bretagne, 2022

Mentions légales

L'agent a désormais accès au service !

Vous pouvez l'orienter vers les tutoriels dédiés si besoin : [SESF – Utilisateur] : Effectuer des partages en interne [SESF – Utilisateur] : Effectuer un partage avec un utilisateur externe [SESF – Utilisateur] : Activer les notifications